451-011200400 REVISION:D

# **EXP8661**

# **TABLE OF CONTENTS**

| CHAPTER 1 INTRODUCTION                                                                                                | .1                                            |
|----------------------------------------------------------------------------------------------------|-----------------------------------------------|
| 1.1 OVERVIEW<br>1.2 SYSTEM FEATURES<br>1.3 SYSTEM SPECIFICATION<br>1.4 SYSTEM PERFORMANCE<br>1.5 EXP8661 BOARD LAYOUT | . 1<br>. 1<br>. 2<br>. 2                      |
| CHAPTER 2 INSTALLATION                                                                                                | .4                                            |
| <ul> <li>2.1 DRAM INSTALLATION</li></ul>                                                                              | . 4<br>. 6<br>. 7<br>. 8<br>. 9<br>.10<br>.11 |
| CHAPTER 3 SYSTEM BIOS SETUP                                                                                           | 14                                            |
| 3.1 SYSTEM SETUP<br>3.2 SECURITY SETUP<br>3.3 DEFAULT SETUP                                                           | 16<br>22<br>25                                |

# 

| 4.1 EN | ITERING SETUP               | 29 |
|--------|-----------------------------|----|
| 4.2    | CONTROL KEYS                | 29 |
| 4.3    | GETTING HELP                | 30 |
| 4.4    | THE MAIN MENU               | 30 |
| 4.5    | STANDARD CMOS SETUP MENU    | 32 |
| 4.6    | BIOS FEATURES SETUP         | 35 |
| 4.7    | CHIPSET FEATURES SETUP      | 38 |
| 4.8    | POWER MANAGEMENT            |    |
| 4.9    | PNP/PCI CONFIGURATION SETUP | 41 |
| 4.10   | INTEGRATED PERIPHERALS      | 42 |
| 4.11   | PASSWORD SETTING            | 43 |
| 4.12   | IDE HDD AUTO DETECTION      | 44 |

**RMA FORM** 

CHAPTER 1

# INTRODUCTION

# 1.1 OVERVIEW

The *EXP8661* motherboard is complemented by a maximum 512K L2 Write-Back cache, providing workstation level computing performance. SIMM and DIMM sockets support up to 128MB of DRAM.

The *EXP8661* motherboard offers the outstanding I/O capabilities. Three PCI Local Bus slots provide a high bandwidth data path for data-movement intensive functions such as graphics. Four ISA slots complete the I/O mix.

The *EXP8661* motherboard provides the foundation for cost effective, high performance, and highly expandable platforms which deliver the latest CPU and I/O technologies.

# 1.2 SYSTEM FEATURES

The EXP8661 motherboard supports the following features:

□ INTEL PENTIUM 75/90/100/120/133/150/166/200 MHz CPU,

CYRIX 6x86-120<sup>+</sup>(100MHz)/ 6x86-133<sup>+</sup>(110MHz)/6x86-150<sup>+</sup>(120MHz)/6x86-166<sup>+</sup>(133MHz)

AMD 5<sub>K</sub>86-P75/5<sub>K</sub>86-P90/5<sub>K</sub>86-P100/K5-PR120(90MHz)/K5-

- PR133(100MHz)/K5-PR166 CPU
- □ 3 MASTER 32-bit PCI Bus
- L1/L2 Write Back/Write Through Cache
- □ 256KB/512KB cache cize
- □ 72-pin SIMM Modules and 168-pin DIMM Module
- □ 2 Serial/1 Parallel/1 FDC on board
- □ 2-CHANNEL PCI IDE on board
- MESI (Modified Exclusive Shared Invalid) protocol to maintain the data coherence for L2 Cache to optimize CPU bus.

Expert Board

# 1.3 SYSTEM SPECIFICATIONS

| Processor:<br>MHz CPU      | INTEL PENTIUM 75/90/100/120/133/150/166/200                                                                                                 |
|----------------------------|----------------------------------------------------------------------------------------------------|
|                            | CYRIX 6x86-120 <sup>+</sup> (100MHz)/6x86-133 <sup>+</sup> (110MHz)/<br>6x86-150 <sup>+</sup> (120MHz)/ 6x86-166 <sup>+</sup> (133MHz) CPU; |
| AMD 5 <sub>K</sub> 86-P75/ |                                                                                                    |
| PR166 CPU                  | 5 <sub>K</sub> 86-P90/5 <sub>K</sub> 86-P100/K5-PR120/K5-PR133/K5-                                                                          |
| CPU Clock Speed:           | 50/55/60/66 MHz                                                                                                    |
| Memory:                    | 8MB to 128MB                                                                                                    |
| SRAM:                      | 256K/512K                                                                                                    |
| BIOS type:                 | AMI/AWARD BIOS                                                                                                    |
| Additional BIOS Feature:   | Set Program Resides in ROM                                                                                                    |
| Slot type:                 | Four 16-bit ISA Bus                                                                                                    |
|                            | Three 32-bit PCI Bus                                                                                                    |
| Dimension:                 | 28x22 cm                                                                                                    |

## **Additional Features**

| Miscellaneous Connectors: | Reset button, Suspend button                   |
|---------------------------|------------------------------------------------|
| Board Design:             | 4-layer Implementation for Low noise operation |

# 1.4 SYSTEM PERFORMANCE

| SOFTWARE                             | -           | POWER      | NORTON    |
|--------------------------------------|-------------|------------|-----------|
| CPU TYPE                             | LANDMARK    | METER V1.8 | V8.0      |
|                                      | V2.0        | MIPS       | CPU SPEED |
| PENTIUM 75                           | 433.85 MHz  | 36.9 MIPS  | 238.2     |
| PENTIUM 90                           | 526.85 MHz  | 45.1 MIPS  | 289.2     |
| PENTIUM 100                          | 578.51 MHz  | 49.9 MIPS  | 317.6     |
| PENTIUM 120                          | 702.43 MHz  | 61.8 MIPS  | 385.6     |
| PENTIUM 133                          | 771.33 MHz  | 67.7 MIPS  | 423.5     |
| PENTIUM 150                          | 878.06 MHz  | 76.9 MIPS  | 482.1     |
| PENTIUM 166                          | 964.19 MHz  | 83.6 MIPS  | 529.3     |
| PENTIUM 200                          | 1157.04 MHz | 94.8 MIPS  | 635.2     |
| CYRIX 6x86-120 <sup>+</sup> (100MHZ) | 1209.95 MHz | 67.7 MIPS  | 680.3     |
| CYRIX 6x86-133 <sup>+</sup> (110MHZ) | 1353.98 MHz | 74.8 MIPS  | 761.2     |
| CYRIX 6x86-150 <sup>+</sup> (120MHZ) | 1469.25 MHz | 81.3 MIPS  | 826       |
| CYRIX 6x86-166 <sup>+</sup> (133MHZ) | 1613.31 MHz | 84.3 MIPS  | 907       |
| AMD 5 <sub>K</sub> 86-P75            | 673.26 MHz  | 39.0 MIPS  | 297.7     |
| AMD 5 <sub>K</sub> 86-P90            | 817.55 MHz  | 47.4 MIPS  | 361.5     |
| AMD 5 <sub>K</sub> 86-P100           | 897.68 MHz  | 53.7 MIPS  | 397       |

**ExpertBoard** 

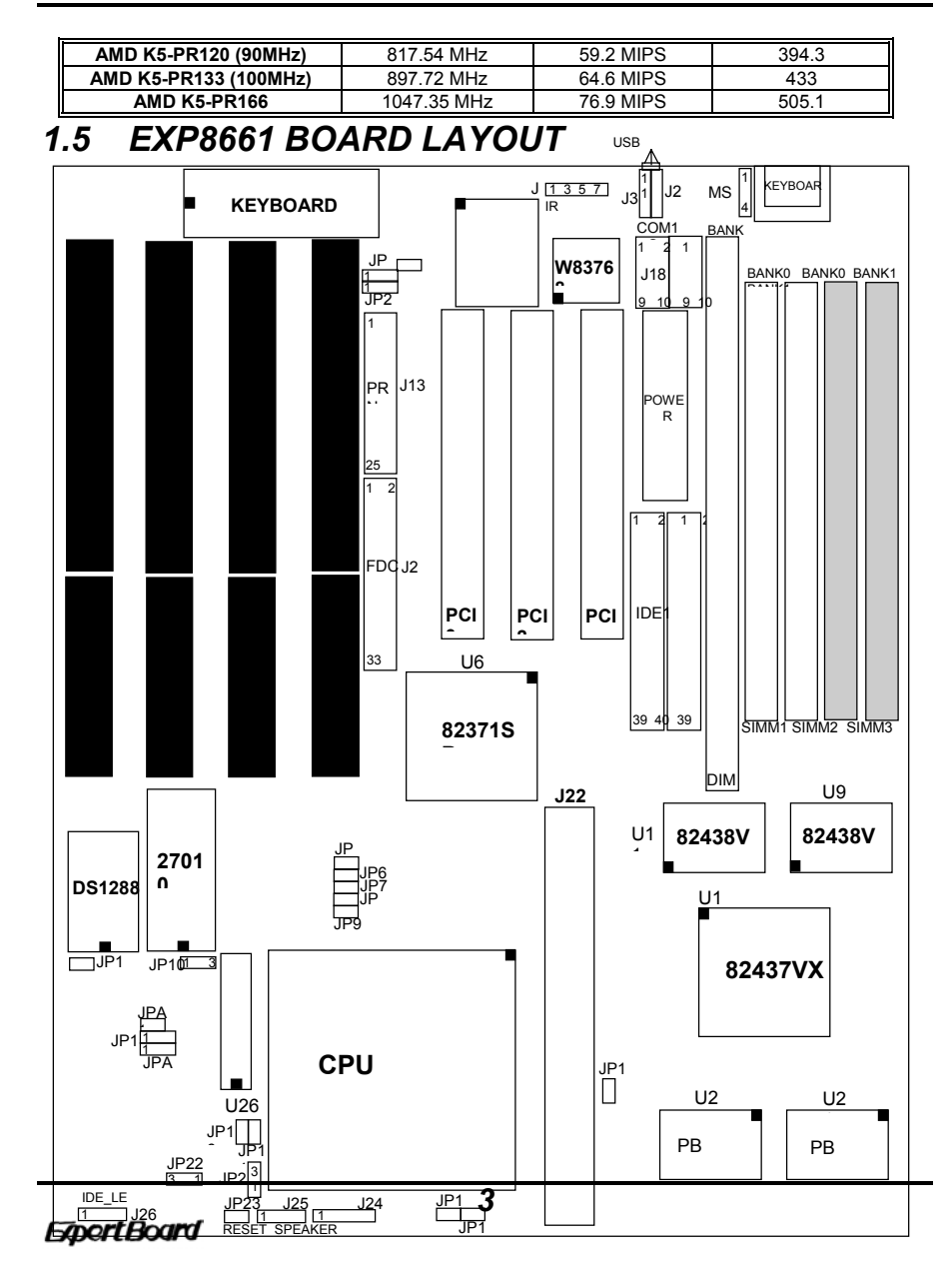

EXP8661 User's Manual

# CHAPTER 2 INSTALLATION

Before the system is ready to operate, the hardware must be set up for various functions of the system. To set up the *EXP8661* motherboard is a simple task. The user only has to set a few jumpers, connectors and sockets.

# 2.1 DRAM INSTALLATION

The *EXP8661* motherboard can support expanded memory from 2MB to 128MB.

The board layout below shows the locations of the DRAM memory banks:

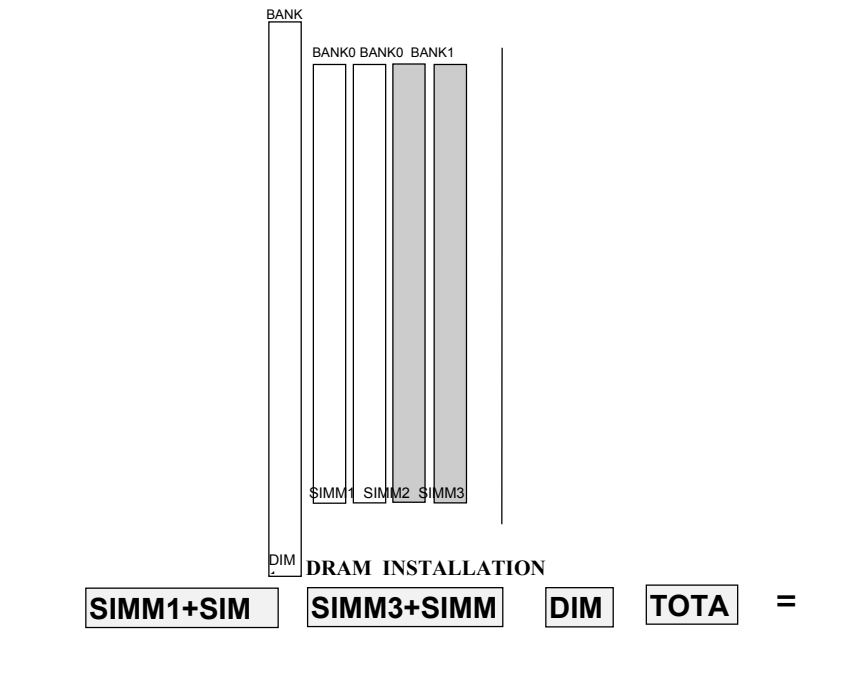

**ExpertBoard** 

Each group includes two SIMMs each SIMM size can be 1, 2, 4, 8,16, 32MB, please install the same DRAM size in one group.

**ExpertBoard** 

# ■ TABLE 1 (SIMM)

| BANK 0 |       | BANK 1 |       |                 |
|--------|-------|--------|-------|-----------------|
| SIMM1  | SIMM2 | SIMM3  | SIMM4 | TOTAL<br>MEMORY |
| 4MB    | 4MB   | None   | None  | 8MB             |
| 4MB    | 4MB   | 4MB    | 4MB   | 16MB            |
| 8MB    | 8MB   | None   | None  | 16MB            |
| 4MB    | 4MB   | 8MB    | 8MB   | 24MB            |
| 8MB    | 8MB   | 4MB    | 4MB   | 24MB            |
| 8MB    | 8MB   | 8MB    | 8MB   | 32MB            |
| 16MB   | 16MB  | None   | None  | 32MB            |
| 4MB    | 4MB   | 16MB   | 16MB  | 40MB            |
| 16MB   | 16MB  | 4MB    | 4MB   | 40MB            |
| 8MB    | 8MB   | 16MB   | 16MB  | 48MB            |
| 16MB   | 16MB  | 8MB    | 8MB   | 48MB            |
| 16MB   | 16MB  | 16MB   | 16MB  | 64MB            |
| 32MB   | 32MB  | None   | None  | 64MB            |
| 4MB    | 4MB   | 32MB   | 32MB  | 72MB            |
| 32MB   | 32MB  | 4MB    | 4MB   | 72MB            |
| 8MB    | 8MB   | 32MB   | 32MB  | 80MB            |
| 32MB   | 32MB  | 8MB    | 8MB   | 80MB            |
| 16MB   | 16MB  | 32MB   | 32MB  | 96MB            |
| 32MB   | 32MB  | 16MB   | 16MB  | 96MB            |
| 32MB   | 32MB  | 32MB   | 32MB  | 128MB           |

# ■ TABLE 2 (DIMM)

| DIM1 (BANK0) | TOTAL MEMORY |
|--------------|--------------|
| 8MB          | 8MB          |
| 16MB         | 16MB         |

Note : DIMM and SIMM can't install together.

# 2.2 SRAM INSTALLATION

Expert Board

EXP8661 User's Manual

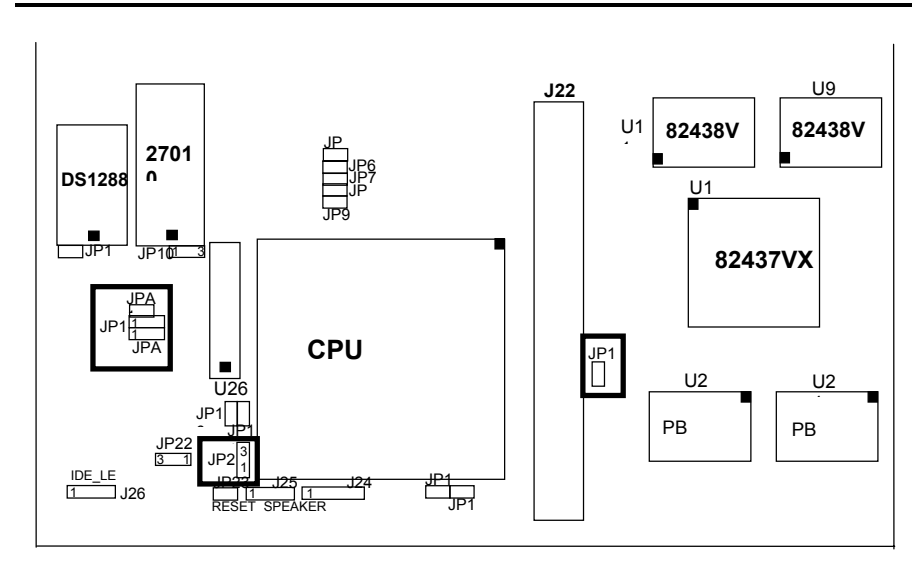

**CACHE SIZE CONFIGURATION** 

| NON CACHE                         | *25                         | 56K               |
|-----------------------------------|-----------------------------|-------------------|
|                                   | TAG RAM                     | DATA RAM          |
|                                   | U26<br>8KX8,16KX8,<br>32KX8 | U24,U25<br>32KX32 |
| JP1 JP15 JP21 3<br>JP1 1 2 JP21 1 | JP1 1 2                     | 5 JP21 3 2 1      |

| 512K                                                                                                    |                         | 512K (on Board)     |                    |
|----------------------------------------------------------------------------------------------------|-------------------------|---------------------|--------------------|
| TAG RAM                                                                                                    | DATA RAM                | TAG RAM             | DATA RAM           |
| U26<br>16KX8, 32KX8                                                                                                    | U24, U25, J22<br>32KX32 | U26<br>16KX8, 32KX8 | U24, U25<br>64KX32 |
| $\begin{array}{c} JP15\\ \hline JP1 \\ 1 \\ 2 \\ \end{array} JP2 \\ \begin{array}{c} JP2 \\ 1 \\ 1 \\ \end{array} \\ \begin{array}{c} 3 \\ 2 \\ 1 \\ 1 \\ \end{array} \\ \begin{array}{c} 3 \\ 2 \\ 1 \\ 1 \\ \end{array} \\ \begin{array}{c} 3 \\ 2 \\ 1 \\ 1 \\ \end{array} \\ \begin{array}{c} 3 \\ 2 \\ 1 \\ 1 \\ \end{array} \\ \begin{array}{c} 3 \\ 2 \\ 1 \\ 1 \\ 1 \\ \end{array} \\ \begin{array}{c} 3 \\ 2 \\ 1 \\ 1 \\ 1 \\ 1 \\ 1 \\ 1 \\ 1 \\ 1 \\ 1$ |                         | JP1 JP1             | 15<br>JP21 2<br>1  |

✤ Default setting
 2.3 CPU TYPE JUMPER SETTING

**ExpertBoard** 

| CPU TYPE                                                    | JUMPE          | R SETT | ING |
|-------------------------------------------------------------|----------------|--------|-----|
| AMD 5 <sub>K</sub> 86-P75/PENTIUM<br>75MHz                  | JP<br>JP       | JP1    | JP1 |
| AMD 5 <sub>K</sub> 86-P90/AMD K5-<br>PR120/ PENTIUM 90MHz   | JP<br>JP<br>JP | JP1    | JP1 |
| AMD 5 <sub>K</sub> 86-P100/AMD K5-<br>PR133/ PENTIUM 100MHz | JP<br>JP<br>JP | JP1    | JP1 |
| INTEL PENTIUM 120MHz                                        | JP<br>JP       | JP1    | JP1 |
| INTEL PENTIUM 133MHz                                        | JP JP          | JP1    | JP1 |
| INTEL PENTIUM 150MHz                                        | JP<br>JP<br>JP | JP1    | JP1 |
| AMD K5-PR166/PENTIUM<br>166MHz                              | JP JP JP       | JP1    | JP1 |
| INTEL PENTIUM 200MHz                                        | JP JP JP       | JP1    | JP1 |
| CYRIX 6x86-120 <sup>+</sup> (100MHz)                        | JP JP          | JP1    | JP1 |
| CYRIX 6x86-133 <sup>+</sup> (110MHz)                        | JP<br>JP       | JP1    | JP1 |
| CYRIX 6x86-150 <sup>+</sup> (120MHz)                        | JP<br>JP       | JP1    | JP1 |
| CYRIX 6x86-166 <sup>+</sup> (133MHz)                        | JP<br>JP JP    | JP1    | JP1 |

**ExpertBoard** 

# 2.4 CPU I/O & CPU CORE VOLTAGE SELECT

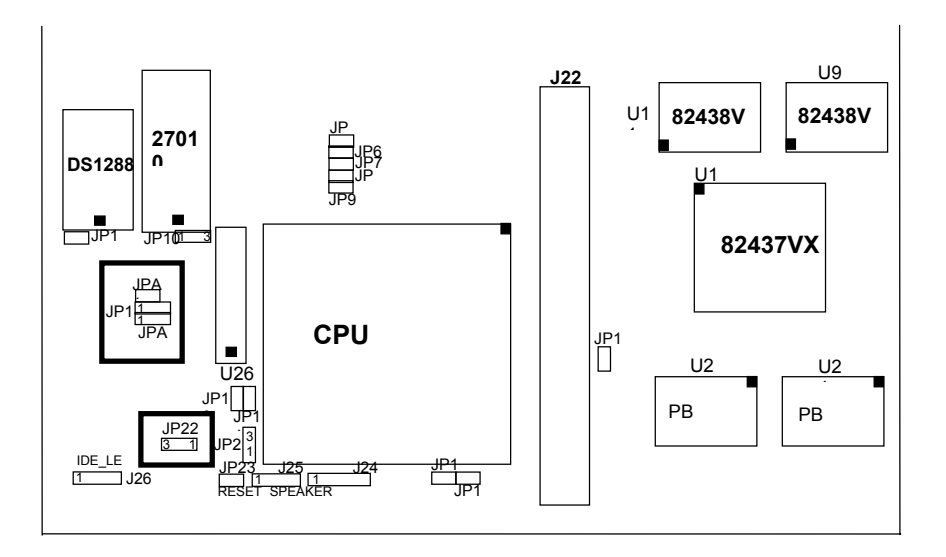

# CPU I/O VOLTAGE SELECT The jumper setting is only for Dual Voltage CPU (INTEL P55C etc..)

| 3.3V | 3.45V                  | ♣Normal CPU (Single<br>Voltage) |
|------|------------------------|---------------------------------|
|      | 3_2_1<br>[●─●]<br>JP22 | 3 2 1<br><br>JP22               |

# **CPU CORE VOLTAGE SELECT**

| 2.9V       | <b></b> | 3.45V~3.6V   |
|------------|---------|--------------|
| <b>•••</b> | JPA     | JPA          |
| 1 2 3      | JPA2    | JPA<br>1 2 3 |

Default setting

9

Expert Board

# 2.5 FLASH ROM INSTALLATION

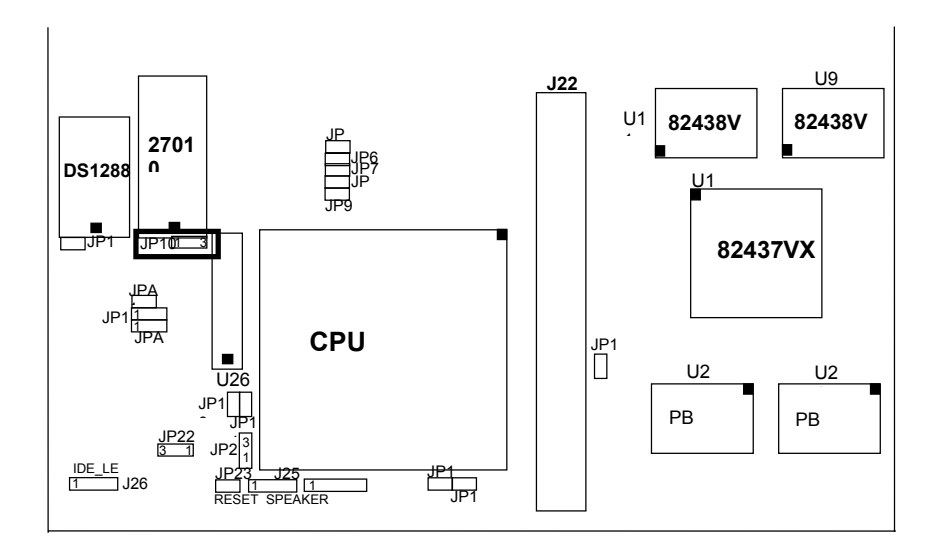

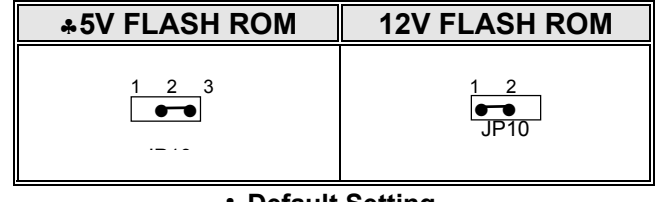

| g |
|---|
| Ē |

Expert Board

# 2.6 EPP MODE SETTING

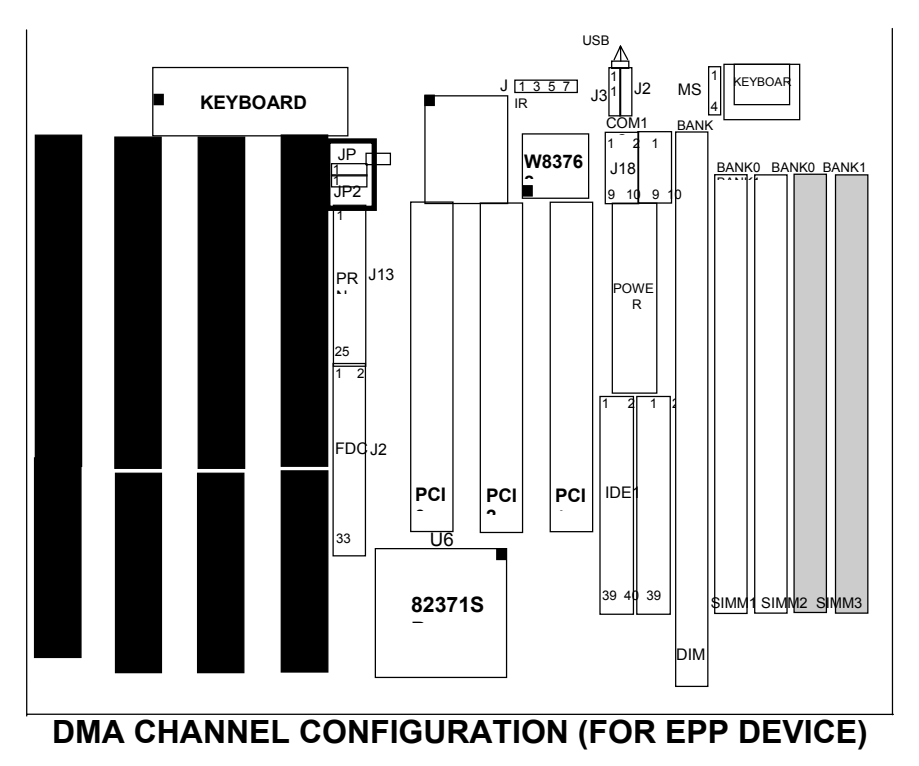

| DMA1                | DMA3       |
|---------------------|------------|
| 1 2 3<br>JP3<br>JP2 | JP3<br>JP2 |

Expert Board

# 2.7 OTHER JUMPER & CONNECTOR INSTALLATION

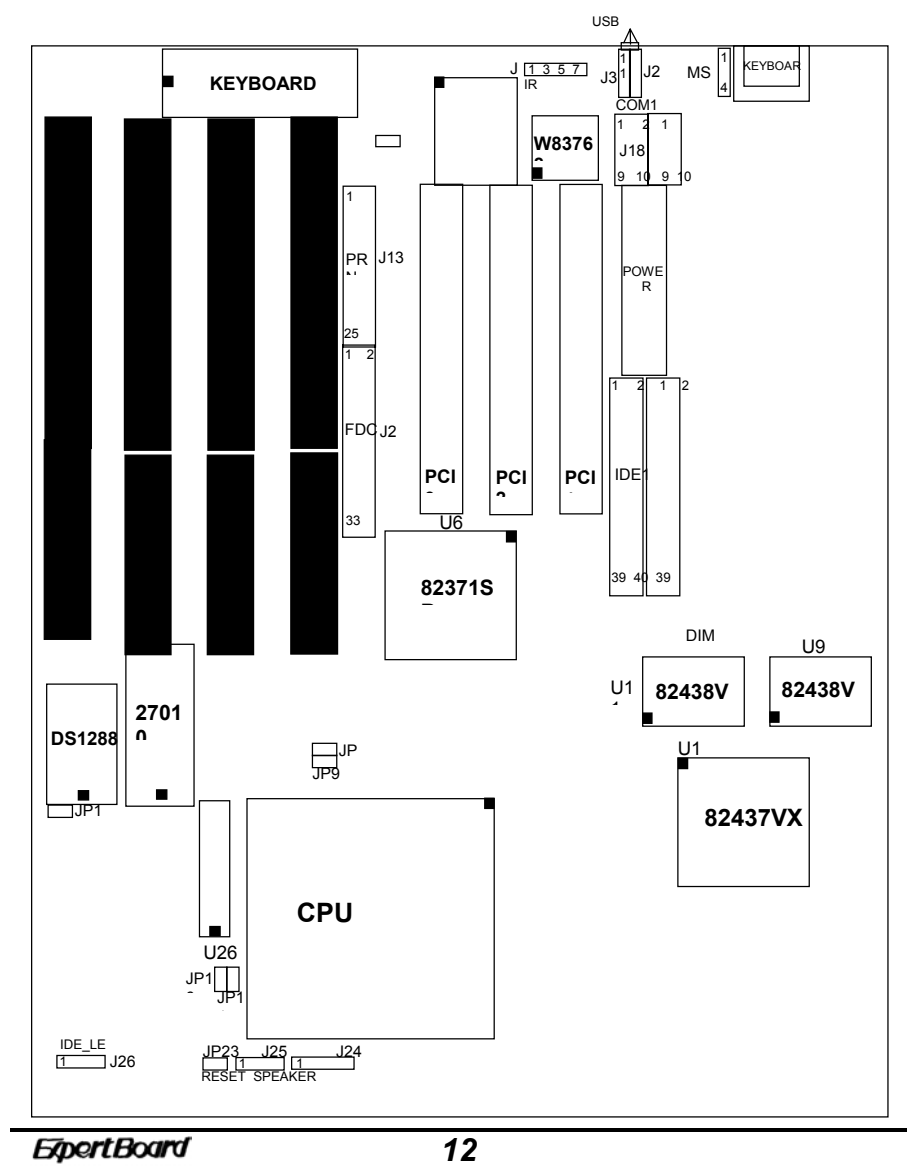

# **OTHER JUMPER DESCRIPTION**

| JUMPE<br>R | DESCRIPTION                                                |                                                     |  |  |
|------------|------------------------------------------------------------|-----------------------------------------------------|--|--|
| JP4        | FOR PARALLEL PORT                                          | FOR STANDARD<br>PARALLEL PORT ♣                     |  |  |
| JP8        | AT BUS CLOCK EQUAL<br>PCICLK/3<br>(FOR FREQUENCY<br>50MHZ) | AT BUS CLOCK PCICLK/4 A<br>FOR FREQUENCY 60, 66MHZ) |  |  |
| JP9        | NORMAL MODE                                                | SMI MODE                                            |  |  |
| JP12       | NORMAL                                                     | CLEAR CMOS                                          |  |  |

♣ Default Setting

**ExpertBoard** 

| CONNEC<br>TOR | PIN OUT | SIGNAL NAME        |  |  |  |
|---------------|---------|--------------------|--|--|--|
|               | 1       | VCC                |  |  |  |
| .11           | 2       | NC                 |  |  |  |
| IR            | 3       | IRRX               |  |  |  |
| CONNECTOR     | 4       | GROUND             |  |  |  |
|               | 5       | IRTX               |  |  |  |
| 10 12         | 1       | +5V DC             |  |  |  |
| J2, J3        | 2       | DATA OUT           |  |  |  |
|               | 3       | DATA OUT           |  |  |  |
| CONNECTOR     | 4       | GROUND             |  |  |  |
| JP23          | 1       | GROUND             |  |  |  |
| RESET         | 2       | RESET IN           |  |  |  |
|               | 1       | VCC                |  |  |  |
| J24           | 2       | NC                 |  |  |  |
| KEYLOCK       | 3       | GROUND             |  |  |  |
| CONNECTOR     | 4       | KEYBOARD INHIBITOR |  |  |  |
|               | 5       | GROUND             |  |  |  |
| 125           | 1       | DATA LINE          |  |  |  |
| SDEAKED       | 2       | NC                 |  |  |  |
| CONNECTOR     | 3       | GROUND             |  |  |  |
| CONNECTOR     | 4       | +5V DC             |  |  |  |
|               | 1       | +5V DC             |  |  |  |
| J26           | 2       | DATA OUT           |  |  |  |
| IDE_LED       | 3       | DATA OUT           |  |  |  |
|               | 4       | +5V DC             |  |  |  |
| MS1           | 1       | DATA               |  |  |  |
| PS/2 MOUSE    | 2       | DATA               |  |  |  |
| CONNECTOR     | 3       | GROUND             |  |  |  |
| CONNECTOR     | 4       | VCC                |  |  |  |

# **CONNECTOR DESCRIPTION**

△ JP9: EXTERNAL POWER SAVING CONNECTOR.

**ExpertBoard** 

# CHAPTER 3 SYSTEM AMI BIOS SETUP

WinBIOS Setup can be accessed via keyboard, mouse, or pen. The mouse click functions are:

- single click change or select both global and current fields and
- double click to perform an operation in the selected field.

Using the keyboard with WinBIOS Setup

WinBIOS Setup has a built-in keyboard driver that uses simple keystroke combinations:

| KEYSTROKE                                                | FUNCTION                                                             |
|----------------------------------------------------------|----------------------------------------------------------------------|
| <tab></tab>                                              | Move to the next window or field.                                    |
| $\rightarrow$ , $\leftarrow$ , $\uparrow$ , $\downarrow$ | Move to the next field to the right, left, above, or below.          |
| <enter></enter>                                          | Select in the current field.                                         |
| +                                                        | Increments a value.                                                  |
| -                                                        | Decrements a value.                                                  |
| <esc></esc>                                              | Closes the current operation and return to<br>previous level.        |
| <pgup></pgup>                                            | Returns to the previous page.                                        |
| <pgdn></pgdn>                                            | Advances to the next page.                                           |
| <home></home>                                            | Returns to the beginning of the text.                                |
| <end></end>                                              | Advances to the end of the text.                                     |
| <alt>,<h></h></alt>                                      | Access a help window.                                                |
| <alt>,<spacebar></spacebar></alt>                        | Exit WinBIOS Setup.                                                  |
| Alphabetic keys                                          | A to Z are used in the Virtual Keyboard, and are not case sensitive. |

Expert Board

| Numeric Keys | 0 to 9 are used in the Virtual Keyboard and |
|--------------|---------------------------------------------|
|              | Numeric Keypad.                             |

The hardware features and options of the *EXP8661* are on-site selectable for maximum flexibility. You will need to configure these options through the built-in Setup Utility prior to using *EXP8661* for the first time. This setup Utility is a multi-screen, menu driven program and is contained within the BIOS EPROM.

Expert Board

The following sections show the procedures that you may need to configure the *EXP8661*:

1. Press<DEL>while turning on or rebooting the system to invoke Setup Utility

program.

2. The main menu will be shown as follows:

| 🚖 Amer           | ican           | AMIB           | IOS Set             | սթ                                                                                                    |                |
|------------------|----------------|----------------|---------------------|----------------------------------------------------------------------------------------------------|----------------|
| 🚟 Megat          | rends (        | )1995, Ameri   | can Meg             | atrends Inc.                                                                                                    |                |
|                  | 20101010101010 |                |                     | 010101010101010                                                                                                    |                |
| <u> </u>         | Setup          | ****           | 93939               | 🛋 Sec                                                                                                    | urity          |
|                  |                |                | 20202               | _                                                                                                    | _              |
|                  | **             |                | 20202               | aï                                                                                                    | aï             |
| Standard         | Advanced       | Chipset        | 22222               | Supervisor                                                                                                    | User           |
|                  |                |                | 26262               | _                                                                                                    |                |
|                  | 201            |                | ¥0¥0¥               | Se a constante a constante a const |                |
| Power Mgmt       | PCI/PnP        | Peripheral     | \$ <u>\$</u> \$\$\$ | Anti-Virus                                                                                                    |                |
|                  |                |                | <u></u>             |                                                                                                    |                |
| Util             | ity            |                | *******             | Default                                                                                                    |                |
|                  |                |                |                     |                                                                                                    |                |
| *                |                | 02020          |                     |                                                                                                    |                |
| Color Set        | Language       | Ori            | ginal               | Optimal                                                                                                    | Fail-safe      |
|                  |                | 11111          | _                   |                                                                                                    |                |
| \$26262626262626 | 2626262626262  | 20202020202020 | 2626262             | 6262626262626                                                                                                    | 26262626262626 |
| ; Date, Time,    | Floppy, Har    | Nd Disk        |                     |                                                                                                    | Alt+H: Hel     |

Figure 1

3. The functions are grouped into four categories which are Setup, Utility, Security and

Default.

4. By using <TAB>key or mouse cursor to select the function group.

5. Use arrow keys or mouse to select the function icon within the group. Then press

<Enter>key to invoke the setup function.

6. Use<Esc>key to go back to the previous screen.

Expert Board

# 3.1 SYSTEM SETUP

# **3.1.1** Advanced Setup

# **Optimal Setting**

You can load the optimal default settings for the WINBIOS by pressing the "END" key upon power-up. The Optimal default settings are best-case values that should optimize system performance. The Optimal settings will automatically detect and load the parameter of hard disk type.

## **Advanced Setup**

Advanced Setup options are displayed by choosing the Advanced icon from the WINBIOS Setup main menu. All Advanced Setup options are described in this section.

# Quick Boot

Set this option to *Enabled* to instruct AMIBIOS to boot quickly when the computer is powered on. This option replaces the old Above 1 MB Memory Test Advanced Setup option. The settings are:

| Setting  | Description                                                                                                    |
|----------|----------------------------------------------------------------------------------------------------|
| Disabled | AMIBIOS test all system memory. AMIBIOS waits up to 40 seconds for a READY signal from the IDE hard disk drive.<br>AMIBIOS waits for .5 seconds after sending a RESET signal to the IDE drive to allow the IDE drive time to get ready again. AMIBIOS checks for a <del> key press and runs WINBIOS Setup if the key has been pressed.</del> |
|          | AMIBIOS does not test system memory above 1 MB.                                                                                                    |
| Enabled  | AMIBIOS does not wait up to 40 seconds for a READY signal from the IDE hard disk drive. If a READY signal is not received immediately from the IDE drive, AMIBIOS does not configure that drive. AMIBIOS does not wait for .5 seconds after sending a RESET signal to the IDE drive to allow the IDE drive time to get ready again.          |
|          | You cannot run WINBIOS Setup at system boot, because there is no delay for the <i>Hit</i> < <i>Del</i> > <i>to run Setup</i> message.                                                                                                    |

The Optimal and Fail-Safe default settings are Enabled.

Expert Board

#### **OS/2** Compatible Mode

Set this option to *Enabled* to permit AMIBIOS to run with IBM OS/2. The settpings are *Enabled* or *Disabled*. The default settings are *Disabled*.

#### System BIOS Cacheable

When this option is set to *Enabled*, the contents of the F0000h system memory segment can be read from or written to L2 secondary cache memory. The contents of the F0000h memory segment are always copied from the BIOS ROM to system RAM for faster execution.

The settings are *Enabled* or *Disabled*. The Optimal default setting is *Enabled*. The Fail-Safe default setting is *Disabled*.

# 3.1.2 Power Management Setup

Power Management Setup options are displayed by choosing the Power Mgmt icon from the WINBIOS Setup main menu. All Power Management Setup options are described in this section.

#### **Power Management/APM**

Set this option to *Enabled* to enable the power management and APM Advanced Power Management) features. The settings are *Enabled* or *Disabled*. The default settings are *Disabled*.

#### **Instant On Timeout**

Expert Board

Set this option to *Enabled* to allow the computer to go to full power on mode when leaving a power-conserving state. *This option is only available if supported by the computer hardware.* AMIBIOS uses the RTC Alarm function to wake the computer at a prespecified time. The settings are *Enabled* or *Disabled.* The default settings are *Disabled.* 

#### **Green PC Monitor Power State**

This option specifies the power management state that the Green PCcompliant video monitor enters after the specified period of display

inactivity has expired. The settings are *Disabled*, *Off*, *Standby*, or *Suspend*. The default settings are *Disabled*.

#### Video Power Down Mode

This option specifies the power management state that the video subsystem enters after the specified period of display inactivity has expired. The settings are *Disabled*, *Standby*, or *Suspend*. The default settings are *Disabled*.

#### Hard Disk Power Down Mode

This option specifies the power management state that the hard disk drive enters after the specified period of display inactivity has expired. The settings are *Disabled*, *Standby*, or *Suspend*. The default settings are *Disabled*.

#### Hard Disk Time out (Min)

This option specifies the length of a period of hard disk inactivity. When this period expires, the hard disk drive enters the power-conserving mode specified in the **Hard Disk Power Down Mode** 

option described on the previous page. The settings are *Disabled*, *1 Min (minutes)*, and all one minute intervals up to and including 15 Min. The default settings are *Disabled*.

#### Standby Time out

This option specifies the length of the period of system inactivity when the computer is in Full-On mode before the computer is placed in Standby mode. In Standby mode, some power use is curtailed. The settings are *Disabled, 1 Min, 2 Min,* and all one minute intervals up to and including 15 *Min.* The default settings are *Disabled.* 

#### Suspend Time out

This option specifies the length of the period of system inactivity when the computer is already in Standby mode before the computer is placed in Suspend mode. In Suspend mode, nearly all power use is curtailed. The settings are *Disabled*, *1 Min*, *2 Min*, and all one minute intervals up to and including 15 *Min*. The default settings are *Disabled*.

**Slow Clock Ratio** 

Expert Board

This option specifies the speed at which the system clock runs in power saving modes. The settings are expressed as a ratio between the normal clock speed and the power down clock speed. The settings are 1:1, 1:2 (half as fast as normal), 1:4 (the normal clock speed), 1:8, 1:16, 1:32, 1:64, or 1:128. The default setting is 1:1.

#### **Display Activity**

This option specifies if AMIBIOS is to monitor activity on the display monitor for power conservation purposes. When this options set to *Monitor* and there is no display activity for the length of time specified in the value in **the Full-On to Standby Timeout (Min)** option, the computer enters a power saving state. The settings are *Monitor* or *Ignore*. The default settings are *Ignore*.

#### IRQ XX

These options enable event monitoring. When the computer is in a power saving mode, activity on the named interrupt request line is monitored by AMIBIOS. When any activity occurs, the computer enters Full On mode. Each of these options can be set to *Monitor* or *Ignore*. The default setting for all options is *Ignore*.

# 3.1.3 PCI/PnP Setup

PCI/PnP Setup options are displayed by choosing the PCI/PnP Setup icon from the WINBIOS Setup main menu. All PCI/PnP Setup options are described in this section

## Plug and Play Aware O/S

Set this option to *Yes* if the operating system installed in the computer is Plug and Play-aware. AMIBIOS only detects and enables PnP ISA adapter cards that are required for system boot. The Windows 95 operating system detects and enables all other PnP-aware adapter cards. Windows 95 is

21

Expert Board

PnP-aware. Set this option to *No* if the operating system (such as DOS, OS/2, Windows 3.x) does not use PnP. *You must set this option correctly or PnP-aware adapter cards installed in your computer will not be configured properly.* The settings are *No* or *Yes.* The Optimal and Fail-Safe default settings are *No*.

## PCI Burst Mode

Set this option to *Enabled* to enable PCI burst mode. The settings are *Disabled* or *Enabled*. The Optimal default setting is *Enabled*. The Fail-Safe default setting is *Disabled*.

# PCI Latency Timer (PCI Clocks)

This option sets latency of all PCI devices on the PCI bus. The settings are in units equal to PCI clocks. The settings are *32*, *64*, *96*, *128*, *160*, *192*, *224*, or *248*. The Optimal and Fail-Safe default settings are *64*.

## PCI VGA Palette Snoop

This option must be set to *Enabled* if any ISA adapter card installed in the computer requires VGA palette snooping. The settings are *Disabled* or *Enabled*. The Optimal and Fail-Safe default settings are *Disabled*.

## PCI IDE BusMaster

Set this option to *Enabled* to specify that the IDE controller on the PCI local bus has bus mastering capability. The settings are *Disabled* or *Enabled*. The Optimal and Fail-Safe default settings are *Disabled*.

## **Offboard PCI IDE Card**

This option specifies if an offboard PCI IDE controller adapter card is used in the computer. You must also specify the PCI expansion slot on the motherboard where the offboard PCI IDE controller card is installed. If an offboard PCI IDE controller is used, the onboard IDE controller on the motherboard is automatically disabled. The settings are *Disabled*, *Auto*, *Slot1*, *Slot2*, *Slot3*, or *Slot4*.

If *Auto* is selected, AMIBIOS automatically determines the correct setting for this option. The Optimal and Fail-Safe default settings are *Auto*.

Expert Board

In the AMIBIOS for the Intel Triton chipset, this option forces IRQ 14 and 15 to a PCI slot on the PCI local bus. This is necessary to support noncompliant PCI IDE adapter cards.

#### **Offboard PCI IDE Primary IRQ**

This option specifies the PCI interrupt used by the primary IDE channel on the offboard PCI IDE controller. The settings are *Disabled*, *INTA*, *INTB*, *INTC*, or *INTD*. The Optimal and Fail-Safe default settings are *Disabled*.

#### **Offboard PCI IDE Secondary IRQ**

This option specifies the PCI interrupt used by the secondary IDE channel on the offboard PCI IDE controller. The settings are *Disabled*, *INTA*, *INTB*, *INTC*, or *INTD*. The Optimal and Fail-Safe default settings are *Disabled*. **PCI/PnP Setup** 

These options specify the bus that the named interrupt request lines (IRQs) are used on. These options allow you to specify IRQs for use by legacy ISA adapter cards.

These options determine if AMIBIOS should remove an IRQ from the pool of available IRQs passed to BIOS configurable devices. The available IRQ pool is determined by reading the ESCD NVRAM. If more IRQs must be removed from the pool, the end user can use these PCI/PnP Setup options to remove the IRQ by assigning the option to the *ISA/EISA* setting. Onboard I/O is configurable by AMIBIOS. The IRQs used by onboard I/O are configured as *PCI/PnP*.

The settings are *PCI/PnP* or *ISA/EISA*. The Optimal and Fail-Safe default settings are *PCI/PnP*.

#### **Reserved Memory Size**

This option specifies the size of the memory area reserved for legacy ISA adapter cards.

The settings are *Disabled*, *16K*, *32K*, or *64K*. The Optimal and Fail-Safe default settings are *Disabled*.

## **Reserved Memory Address**

This option specifies the beginning address (in hex) of the reserved memory area. The specified ROM memory area is reserved for use by

legacy ISA adapter cards.

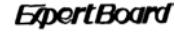

The settings are *C0000, C4000, C8000, CC000, D0000, D4000, D8000,* or *DC000.* The Optimal and Fail-Safe default settings are *C0000.* 

**ExpertBoard** 

# 3.2 Security Setup

WinBIOS Setup has an optional password feature. The system can be configured so that all users must enter a password every time the system boots or when WinBIOS Setup is executed. The following screen appears when you select the password icon.

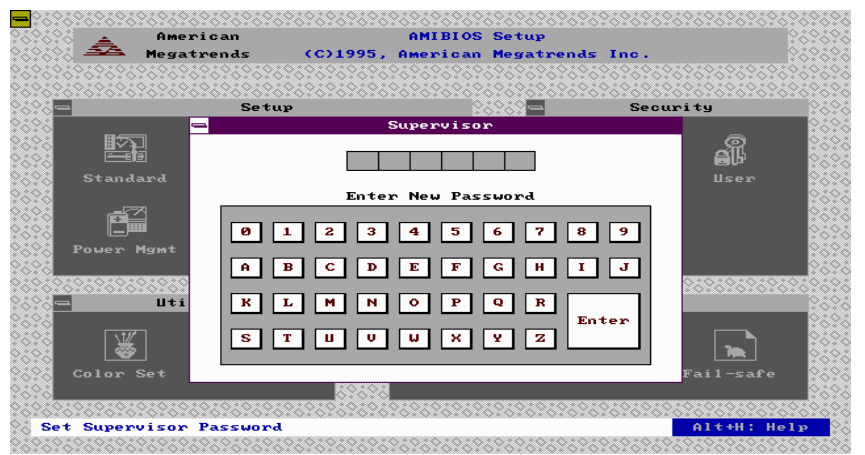

Figure 2

You can enter a password by:

- typing the password on the keyboard,
- · selecting each letter via the mouse, or
- selecting each letter via the pan stylus.

Pen access must be customized for each specific hardware platform.

The password check option is enabled in Advanced Setup by choosing either Always ( the

password prompt appears every time the system is powered on ) or Setup ( the password

prompt appears only when WinBIOS Setup is run). The password is stored in CMOS RAM

CMOS RAM. The system asks for a password.

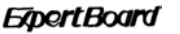

Enter a 1-6 character password. The password does not appear on the screen when typed. WinBIOS will ask you to retype the password. Make sure you write it down. If you forget it, you must drain CMOS RAM and reconfigure the system. WinBIOS will then display the following:

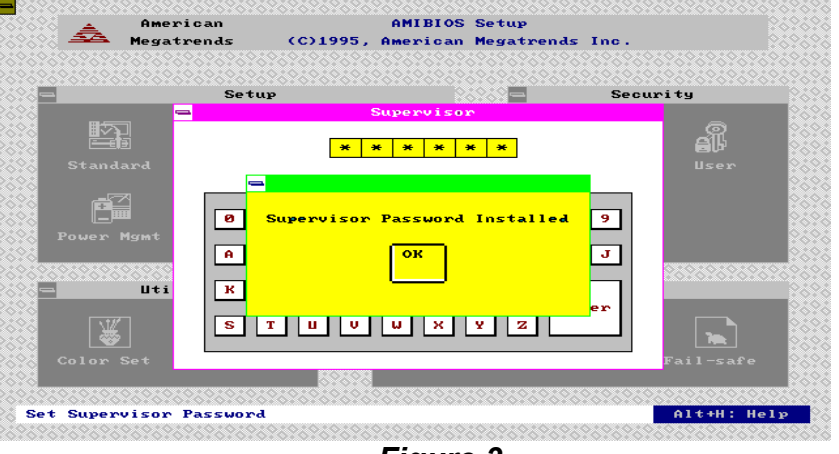

Figure 3

Select the Password icon from the Security section of the WinBIOS Setup main menu. Enter the password and press <Enter>. The screen does not display the characters entered. After the new password is entered, retype the new password as prompted and press<Enter>.

If the password confirmation is incorrect, an error message appears. If the new password is entered without error, press<Esc>to return to the WinBIOS Setup Main Menu. The password is stored in CMOS RAM after WinBIOS Setup completes. The next time the system boots, you are prompted for the password if the password function is present and is enabled.

# **Remember the Password**

Keep a record of the new password when the password is changed. If you forget the password and you computer has an American

Expert Board

Megatrends motherboard, remove the computer cover, set switch 1-2 (the DIAG switch) to ON, power on the computer. WinBIOS erases the password.

When this icon is selected from the Security section of the WinBIOS Setup main menu, WinBIOS issues a warning when any program (or virus) issues a Disk Format command or attempts to write to the boot sector of the hard disk drive. The following screen appears when you select the Anti-Virus icon:

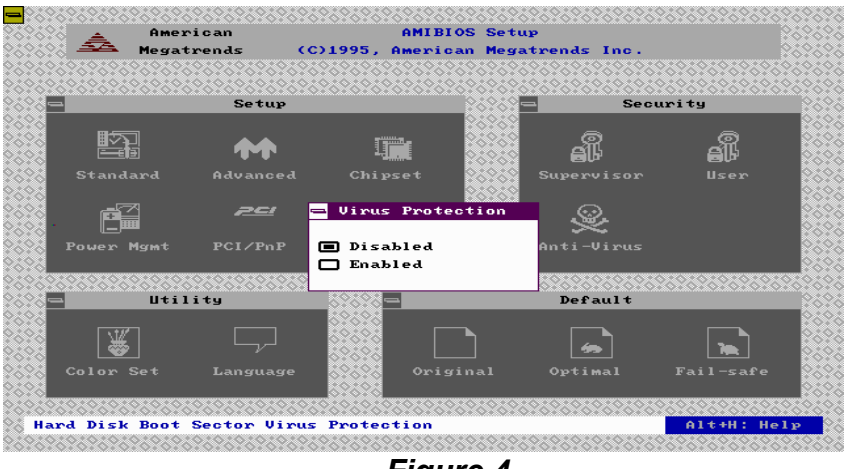

Figure 4

The setting are Enabled or Disabled. If enabled, the following appears when a write is attempted to the boot sector. You may have to type N several times to prevent the boot sector write.

Expert Board

# 3.3 Default Setup

The icons in this section permit you to select a group of settings for all WinBIOS Setup options. Not only can you use these icons to quickly set system configuration parameters, you can choose a group of settings that have a better chance of working when the system is having configuration-related problems.

# Original

Choose the Original icon to return to the system configuration values present in WinBIOS Setup when you first began this WinBIOS Setup session.

# Optimal

You can load the optimal default settings for the WinBIOS Setup options by selecting the Optimal icon. The Optimal default settings are best-case values that should optimize system performance. If CMOS RAM is corrupted, the Optimal settings are loaded automatically.

# Fail-Safe

You can load the Fail-Safe WinBIOS Setup option settings by selecting the Fail-Safe icon from the Default section of the WinBIOS Setup main menu.

Expert Board

The Fail-Safe settings provide far from optimal system performance, but are the most stable settings. Use this option as a diagnostic aid if the system is behaving erratically.

**ExpertBoard** 

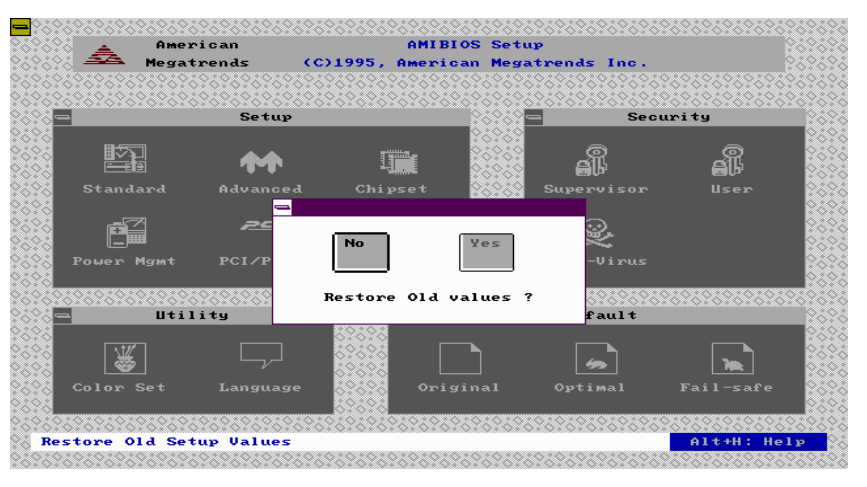

Figure 5

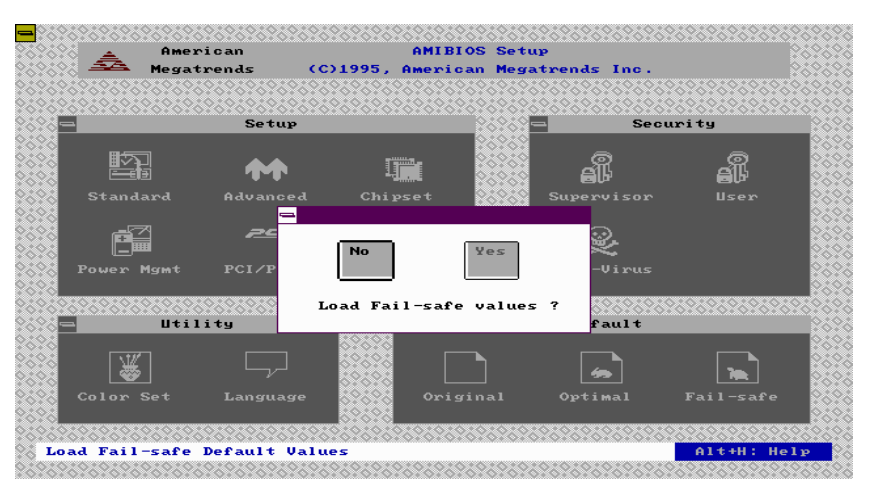

Figure 6

Expert Board

30

# WINBIOS BEEP CODES

|           | ERROR MESSAGE                                 | DESCRIPTION                                                                                                    |
|-----------|-----------------------------------------------|----------------------------------------------------------------------------------------------------|
| BEEP<br>S |                                               |                                                                                                    |
| 1         | Refresh Failure                               | The memory refresh circuitry is faulty.                                                                                                    |
| 2         | Parity Error                                  | Parity error in the base memory (the first<br>64 KB<br>block) of memory.                                                                                |
| 3         | Base 64 KB Memory Failure                     | Memory failure in first 64 KB.                                                                                                    |
| 4         | Timer Not Operational                         | A memory failure in the first 64 KB of<br>memory, or<br>Timer 1 is not functioning.                                                                     |
| 5         | Processor Error                               | The CPU generated an error.                                                                                                    |
| 6         | 8042-Gate A20 Failure                         | Cannot switch to protected mode.                                                                                                    |
| 7         | Processor Exception Interrupt<br>Error        | The CPU on the CPU Card generated<br>an exception interrupt.                                                                                            |
| 8         | Display Memory Read/Write<br>Error            | The system video adapter is either<br>missing or its<br>memory is faulty. This is not a fatal<br>error.                                                 |
| 9         | ROM Checksum Error                            | The ROM checksum value does not<br>match the value encoded in WinBIOS.                                                                                  |
| 10        | CMOS Shutdown Register<br>Read/Write<br>Error | The shutdown register for CMOS RAM has failed.                                                                                                    |
| 11        | Cache Memory Bad Do Not<br>Enable Cache       | The cache memory test failed. Cache<br>memory is disabled. Do not<br>press <ctrl><alt><shift><br/>&lt;+&gt;to enable cache memory.</shift></alt></ctrl> |

Expert Board

# What to Do If the Computer Beeps

Here is what you need to do if your computer has a WinBIOS and it starts beeping:

| IF THE<br>SYSTEM    | THEM                                                                                                    |  |
|---------------------|----------------------------------------------------------------------------------------------------|--|
| BEEPS               |                                                                                                    |  |
| 1, 2, or 3 times    | Reseat the memory SIMMs or DIPs. If the system still beeps, replace the memory.                                                                                                    |  |
| 6 times             | Reseat the keyboard controller chip. If it still beeps, replace<br>the keyboard controller. If it still beeps, try a different<br>keyboard, or replace the keyboard fuse, if the keyboard has<br>one. |  |
| 8 times             | There is a memory error on the video adapter. Replace the video adapter, or the RAM on the video adapter.                                                                                             |  |
| 9 times             | The BIOS ROM chip is bad. The system probably needs a new BIOS ROM chip.                                                                                                    |  |
| 11 times            | Reseat the cache memory on the motherboard. If it still beeps, replace the cache memory.                                                                                                    |  |
| 4, 5, 7 or 10 times | The motherboard must be replaced.                                                                                                    |  |

**ExpertBoard** 

# CHAPTER 4 SYSTEM AWARD BIOS SETUP

The section will explain how to set up the system configuration (CMOS) underr the AWARD BIOS. The SETUP program is contained in the system's Read-Only-Memory rather than on a diskette.

# 4.1 ENTERING SETUP

Power on the computer and press <Del> immediately will allow you to enter Setup. The other way to enter Setup is to power on the computer, when the below message appears briefly at the bottom of the screen during the (Power On Self Test), press <Del> key or simultaneously press <Ctrl>, <Alt>, and <Esc> keys.

#### TO ENTER SETUP BEFORE BOOT PRESS <CTRL-ALT-ESC> OR <DEL> KEY

If the message disappears before you respond and you still wish to enter Setup, restart the system to try again by turning it OFF then ON or pressing the "RESET" button on the system case. You may also restart by simultaneously pressing <Ctrl>, <Alt>, and <Delete> keys. If you do not press the keys at the correct time and the system does not boot, an error message will be displayed and you will again be asked to,

PRESS <F1> TO CONTINUE, <CTRL-ALT-ESC> OR <DEL> TO ENTER SETUP

# 4.2 CONTROL KEYS

| Up arrow       | Move to previous item                                                                                                    |
|----------------|----------------------------------------------------------------------------------------------------|
| Down arrow     | Move to next item                                                                                                    |
| Left arrow     | Move to the item in the left hand                                                                                                    |
| Right arrow    | Move to the item in the right hand                                                                                                    |
| Esc key        | Main Menu Quit and not save changes into CMOS<br>Status Page Setup Menu and Option Page Setup Menu Exit current page and<br>return to Main Menu |
| PgUp / "+" key | Increase the numeric value or make changes                                                                                                    |

Expert Board

| PgDn / "–" key | Decrease the numeric value or make changes                                          |
|----------------|-------------------------------------------------------------------------------------|
| F1 key         | General help, only for Status Page Setup Menu and Option Page Setup Menu            |
| (Shift)F2 key  | Change color from total 16 colors. F2 to select color forward, (Shift) F2 to select |
|                | color backward                                                                      |
| F3 key         | Reserved                                                                            |
| F4 key         | Reserved                                                                            |
| F8 key         | Reserved                                                                            |
| F9 key         | Reserved                                                                            |
| F10 key        | Save all the CMOS changes, only for Main Menu                                       |
| _              |                                                                                     |

# 4.3 GETTING HELP

#### • Main Menu

The on-line description of the highlighted setup function is displayed at the bottom of the screen.

#### Status Page Setup Menu/Option Page Setup Menu

Press *F1* to pop up a small help window that describes the appropriate keys to use and the possible selections for the highlighted item. To exit the Help Window press *<F1>* or *<Esc>*.

# 4.4 THE MAIN MENU

Once you enter AWARD BIOS CMOS Setup Utility, the Main Menu will appear on the screen. The Main Menu allows you to select from ten setup functions and two exit choices. Use arrow keys to select among the items and press <Enter> to accept or enter the sub-menu.

| ROM PCI/ISA BIOS<br>CMOS SETUP UTILITY<br>AWARD SOFTWARE, INC. |                        |  |  |  |
|----------------------------------------------------------------|------------------------|--|--|--|
| STANDARD CMOS SETUP                                            | INTEGRATED PERIPHERALS |  |  |  |
| BIOS FEATURES SETUP                                            | SUPERVISOR PASSWORD    |  |  |  |
| CHIPSET FEATURES SETUP                                         | USER PASSWORD          |  |  |  |
| POWER MANAGEMENT SETUP                                         | IDE HDD AUTO DETECTION |  |  |  |
| PNP/PCI CONFIGURATION                                          | HDD LOW LEVEL FORMAT   |  |  |  |
| LOAD BIOS DEFAULTS                                             | SAVE & EXIT SETUP      |  |  |  |

**ExpertBoard** 

| LOAD SETUP DEFAULTS                   | EXIT WITHOUT SAVING                                                                     |  |
|---------------------------------------|-----------------------------------------------------------------------------------------|--|
| Esc : Quit<br>F10 : Save & Exit Setup | $\uparrow \downarrow \rightarrow \leftarrow$ : Select Item<br>(Shift) F2 : Change Color |  |
| Time, Date, Hard Disk Type            |                                                                                         |  |

# • Standard CMOS Setup

This setup page includes all the items in a standard compatible BIOS.

• BIOS Features Setup

This setup page includes all the items of Award special enhanced features.

• Chipset Features Setup

This setup page includes all the items of chipset special features.

• Power Management Setup

This\_category determines how much power consumption for system after selecting belo items. Default value is Disable.

• PNP/PCI Configuration Setup

This category specifies the balue (in units of PCI bus clocks) of the latency timer for this PCI bus master and the IRQ level for PCI device.

• Load BIOS Defaults

BIOS defaults indicates the most appropriate value of the system parameter which the system would be in minimum performance. The OEM manufacturer may change the defaults through MODBIN before the binary image burn into the ROM.

• Load Setup Defaults

Chipset defaults indicates the values required by the system for the maximum performance. The OEM manufacturer may change to defaults through MODBIN before the binary image burn into the ROM.

• User Password

Expert Board

Change, set, or disable password. It allows you to limit access to the system and Setup, or just to Setup.

- IDE HDD Auto Detection
- Automatically configure hard disk parameters.
- *Save & Exit Setup* Save CMOS value changes to CMOS and exit setup.
- Exit Without Save

Abandon all CMOS value changes and exit setup.

**ExpertBoard** 

# 4.5 STANDARD CMOS SETUP MENU

The items in Standard CMOS Setup Menu are divided into 10 categories. Each category includes no, one or more than one setup items. Use the arrow keys to highlight the item and then use the PgUp or PgDn keys to select the value you want in each item.

|                                        |                       | S<br>A  | RC<br>TANI<br>WAF | DM PCI/ISA BIO<br>DARD CMOS S<br>RD SOFTWARE | DS<br>Betup<br>E, INC. |          |       |              |
|----------------------------------------|-----------------------|---------|-------------------|----------------------------------------------|------------------------|----------|-------|--------------|
| Date (mm:dd:yy) :<br>Time(hh:mm:ss) :  | Tue, July<br>10:21:21 | 23 1996 |                   |                                              |                        |          |       |              |
| HARD DISKS<br>SECTOR MODE              | TYPE                  | SIZE    |                   | CYLS                                         | HEAD                   | PRECOMP  |       | LANDE        |
| Primary Master :                       | Auto                  | 0       | 0                 | 0                                            | 0                      | 0        | 0     | AUTO         |
| Primary Slave :                        | Auto                  | 0       | 0                 | 0                                            | 0                      | 0        | 0     | AUTO         |
| Secondary Master:                      | Auto                  | 0       | 0                 | 0                                            | 0                      | 0        | 0     | AUTO         |
| Secondary Slave :                      | Auto                  | 0       | 0                 | 0                                            | 0                      | 0        | 0     | AUTO         |
| Drive A : 1.44M, 3.8<br>Drive B : None | 5 in.                 |         |                   |                                              |                        |          |       |              |
|                                        |                       |         |                   |                                              | Ba                     | ase :    | 640K  |              |
|                                        |                       |         |                   | Memor                                        | 'Y                     |          |       |              |
| Video : EGA/VGA                        |                       |         |                   |                                              | Exten                  | ded : 15 | 5360K |              |
|                                        |                       |         |                   | Memor                                        | тy                     |          |       |              |
| Halt On : All Errors                   |                       |         |                   |                                              | Otl                    | ner :    | 384K  |              |
|                                        |                       |         |                   | Memor                                        | тy                     |          |       |              |
|                                        |                       |         |                   |                                              | To                     | tal : 16 | 384K  |              |
|                                        |                       |         |                   | Memor                                        | ŷ                      |          |       |              |
| ESC: Quit                              |                       |         |                   | ↑↓→←: Sel                                    | ect Item               |          | PU    | / PD /+ /– : |
| Modify                                 |                       |         |                   |                                              |                        |          |       |              |
| F1 : Help                              |                       | (Shift  | )F2:              | Change Col                                   | or                     |          |       |              |

# • Date

The date format is <day>, <date> <month> <year>. Press <F3> to show the calendar.

| DAY   | The day of week, from Sun to Sat, determined by the BIOS, is read only                                |
|-------|----------------------------------------------------------------------------------------------------|
| DATE  | The date, from 1 to 31 (or the maximum allowed in the month), can key in the numerical / function key |
| MONTH | The month, Jan through Dec.                                                                           |
| YEAR  | The year, depend on the year of BIOS                                                                  |

• Time

37

**ExpertBoard** 

The time format is <hour> <minute> <second>. which accepts both function key or numerical key The time is calculated based on the 24-hour military-time clock. For example, 1 p.m. is 13:00:00.

## • Drive C Type/Drive D Type

The categories identify the types of hard disk drive C or drive D that have been installed in the computer. There are 45 predefined types and 2 user definable types are for Normal BIOS.. Type 1 to Type 45 are predefined. Type User is user-definable.

## Primary Master/Primary Slave/Secondary Master/Secondary Slave

The categories identify the types of 2 channels that have been installed in the computer. There are 45 predefined types and 4 user definable types are for Enhanced IDE BIOS. Type 1 to Type 45 are predefined. Type User is user-definable.

Press PgUp/<+> or PgDn/<-> to select a numbered hard disk type or type the number and press <Enter>. Note that the specifications of your drive must match with the drive table. The hard disk will not work properly if you enter improper information for this category. If your hard disk drive type is not matched or listed, you can use Type User to define your own drive type manually.

If you select Type User, related information is asked to be entered to the following items. Enter the information directly from the keyboard and press <Enter>. This information should be provided in the documentation from your hard disk vendor or the system manufacturer.

If the controller of HDD interface is ESDI, the selection shall be "Type 1". If the controller of HDD interface is SCSI, the selection shall be "None". If the controller of HDD interface is CD-ROM, the selection shall be "None".

| CYLS.    | Number of Cylinders |
|----------|---------------------|
| HEADS    | Nnumber of Heads    |
| PRECOMP  | Write Precom        |
| LANDZONE | Landing Zone        |
| SECTORS  | Nnumber of Sectors  |
| MODE     | HDD Aaccess Mode    |

If a hard disk has not been installed select NONE and press <Enter>.

• Drive A Type/Drive B Type

**ExpertBoard** 

The category identifies the types of floppy disk drive A or drive B that have been installed in the computer.

| NONE              | NO FLOPPY DRIVE INSTALLED                                    |
|-------------------|--------------------------------------------------------------|
| 360K, 5-1/4 inch  | 5-1/4 inch PC-type standard drive; 360 kilobyte capacity     |
| 1.2M, 5-1/4 inch  | 5-1/4 inch AT-type high-density drive; 1.2 megabyte capacity |
| 720K, 3-1/2 inch  | 3-1/2 inch double-sided drive; 720 kilobyte capacity         |
| 1.44M, 3-1/2 inch | 3-1/2 inch double-sided drive; 1.44 megabyte capacity        |
| 2.88M, 3-1/2 inch | 3-1/2 inch double-sided drive; 2.88 megabyte capacity        |

#### Video •

The category selects the type of adapter used for the primary system monitor that must match your video display card and monitor. Although secondary monitors are supported, you do not have to select the type in Setup. You have two ways to boot up the system:

- 1. When VGA as primary and monochrome as secondary, the selection of the video tape is "VGA Mode".
- 2. When monochrome as primary and VGA as secondary, the selection of the video type is "Monochrome mode".

| EGA/VGA | Enhanced Graphics Adapter/video Graphics Array. For EGA, VGA, SEGA, or PGA monitor adapters. |
|---------|----------------------------------------------------------------------------------------------|
| CGA 40  | Color Graphics Adapter, power up in 40 column mode                                           |
| CGA 80  | Color Graphics Adapter, power up in 80 column mode                                           |
| MONO    | Monochrome adapter, includes high resolution monochrome adapters                             |

## • Error Halt

The category determines whether the computer will stop if an error is detected during power up.

| No errors        |     | Whenever the BIOS detects a non-fatal error the system will be stopped and you<br>will be prompted. |
|------------------|-----|----------------------------------------------------------------------------------------------------|
| All errors       |     | The system boot will not be stopped for any error that may be detected.                             |
| All,<br>Keyboard | But | The system boot will not stop for a keyboard error; it will stop for all other errors.              |
| All,<br>Diskette | But | The system boot will not stop for a disk error; it will stop for all other errors.                  |
| All,<br>Disk/Key | But | The system boot will not stop for a keyboard or disk error; it will stop for all other<br>errors.   |

## Memory

Expert Board

The category is display-only which is determined by POST (Power On Self Test) of the BIOS.

## Base Memory

The POST of the BIOS will determine the amount of base (or conventional) memory installed in the system. The value of the base memory is typically 512K for systems with 512K memory installed on the motherboard, or 640K for systems with 640K or more memory installed on the motherboard.

#### Extended Memory

The BIOS determines how much extended memory is present during the POST. This is the amount of memory located above 1MB in the CPU's memory address map.

## Other Memory

This refers to the memory located in the 640K to 1024K address space. This is memory that can be used for different applications. DOS uses this area to load device drivers to keep as much base memory free for application programs. Most use for this area is Shadow RAM.

## • Total Memory

System total memory is the sum of basic memory, extended memory, and other memory.

**ExpertBoard** 

# 4.6 BIOS FEATURES SETUP MENU

|                                                                                                    | ROM<br>BIOS FI<br>AWARD                                                                                                    | I PCI/ISA BIOS<br>EATURES SETUP<br>SOFTWARE, INC.                                                                                                 |                                                                                               |
|----------------------------------------------------------------------------------------------------|----------------------------------------------------------------------------------------------------|----------------------------------------------------------------------------------------------------|-----------------------------------------------------------------------------------------------|
| Virus Warning<br>CPU Internal Cache<br>External Cache<br>Quick Power On Self Test<br>Boot Sequence<br>Swap Floppy Drive<br>Boot Up Floppy Seek<br>Boot Up NumLock Status<br>Boot Up System Speed<br>Gate A20 Option<br>Typematic Rate Setting<br>Typematic Rate Setting<br>Typematic Rate<br>(Chars/Sec)<br>Typematic Delay (Msec)<br>Security Option<br>PCI/VGA Palette Snoop<br>OS Select For DRAM ><br>64MB | : Disabled<br>: Enabled<br>: Enabled<br>: Disabled<br>: A,C<br>: Disabled<br>: Enabled<br>: On<br>: High<br>: Fast<br>: Disabled<br>: 6<br>: 250<br>: Setup<br>: Disabled<br>: Non-OS2 | Video BIOS<br>Shadow<br>C8000-CBFFF<br>Shadow<br>D0000-D3FFF<br>Shadow<br>D4000-D3FFF<br>Shadow<br>D8000-DBFFF<br>Shadow<br>D8000-DBFFF<br>Shadow | : Enabled<br>: Disabled<br>: Disabled<br>: Disabled<br>: Disabled<br>: Disabled<br>: Disabled |
|                                                                                                    |                                                                                                    | ESC: Quit<br>Item<br>F1 : Help<br>F5 : Old Values<br>F6 : Load BIOS D<br>F7 : Load Setup D                                                        | ↑ ↓ → ← : Select<br>PU/PD/+/- : Modify<br>(Shift) F2 : Color<br>defaults                      |

# • Virus Warning

This category flashes on the screen. During and after the system boots up, any attempt to write to the boot sector or partition table of the hard disk drive will halt the system and the following error message will appear, in the mean time, you can run an anti-virus program to locate the problem.

| ! WARNING !                                                        |
|--------------------------------------------------------------------|
| Disk boot sector is to be modified Type "Y" to accept write or "N" |
| to abort write Award Software, Inc.                                |

| ENABLED | Activates automatically when the system boots up causing a warning message to appear when anything attempts to access the boot sector or |
|---------|----------------------------------------------------------------------------------------------------|
|         | hard disk partition table.                                                                                                    |

Expert Board

| DISABLED | No warning message to appear when anything attempts to access the |
|----------|-------------------------------------------------------------------|
|          | boot sector or hard disk partition table.                         |

*Note:* This function is available only for DOS and other OSes that do not trap INT13.

## CPU Internal Cache/External Cache

These two categories speed up memory access. However, it depends on CPU/chipset design. The default value is Enable. If your CPU without Internal Cache then this item "CPU Internal Cache" will not be show.

| Enabled  | Enable cache  |
|----------|---------------|
| Disabled | Disable cache |

# • Quick Power On Self Test

This category speeds up Power On Self Test (POST) after you power on the computer. If it is set to Enable, BIOS will shorten or skip some check items during POST.

| Enabled  | Enable quick POST |
|----------|-------------------|
| Disabled | Normal POST       |

## Boot Sequence

This category determines which drive computer searches first for the disk operating system (i.e., DOS). Default value is A,C.

| C,A | System will first search for hard disk drive then floppy disk drive. |
|-----|----------------------------------------------------------------------|
| A,C | System will first search for floppy disk drive then hard disk drive. |

Note: This function is only available for IDE type For SCSI type is always boot from A.

#### Boot Up Floppy Seek

During POST, BIOS will determine if the floppy disk drive installed is 40 or 80 tracks. 360K type is 40 tracks while 760K, 1.2M and 1.44M are all 80 tracks.

| Enabled  | BIOS searches for floppy disk drive to determine if it is 40 or 80 tracks. Note that BIOS can not tell from 720K, 1.2M or 1.44M drive type as they are all 80 tracks. |
|----------|----------------------------------------------------------------------------------------------------|
| Disabled | BIOS will not search for the type of floppy disk drive by track number. Note that there will not be any warning message if the drive installed is 360K.               |

## Boot Up NumLock Status

The default value is On.

Expert Board

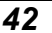

| h   |                       |  |
|-----|-----------------------|--|
| On  | Keypad is number keys |  |
| Off | Keypad is arrow keys  |  |

# • Boot Up System Speed

It selects the default system speed - the speed that the system will run at immediately after power up.

| High | Set the speed to high |
|------|-----------------------|
| Low  | Set the speed to low  |

# • IDE HDD Block Mode

| Enabled  | Enable IDE HDD Block Mode. The BIOS will detect the block size of the HDD and |
|----------|-------------------------------------------------------------------------------|
|          | send block command automatically.                                             |
| Disabled | Disable IDE HDD Block Mode                                                    |

# • Gate A20 Option

| Normal | The A20 signal is controlled by keyboard controller or chipset hardware.            |
|--------|-------------------------------------------------------------------------------------|
| Fast   | Default : Fast. The A20 signal is controlled by Port 92 or chipset specific method. |

# • Typematic Rate Setting

This determines the typematic rate.

| Enabled  | Enable typematic rate and typematic delay programming                                                                                                    |
|----------|----------------------------------------------------------------------------------------------------|
| Disabled | Disable typematic rate and typematic delay programming. The system BIOS will use default value of this 2 items and the default is controlled by keyboard. |

# • Typematic Rate (Chars/Sec)

| 6  | 6 characters per second  |
|----|--------------------------|
| 8  | 8 characters per second  |
| 10 | 10 characters per second |
| 12 | 12 characters per second |
| 15 | 15 characters per second |
| 20 | 20 characters per second |
| 24 | 24 characters per second |
| 30 | 30 characters per second |

# • Typematic Delay (Msec)

Expert Board

When holding a key, the time between the first and second character displayed.

| 250  | 250 msec  |
|------|-----------|
| 500  | 500 msec  |
| 750  | 750 msec  |
| 1000 | 1000 msec |

# Security Option

#### This category allows you to limit access to the system and Setup, or just to Setup.

| System | ystem The system will not boot and access to Setup will be denied if the correct password |                                                                                     |
|--------|-------------------------------------------------------------------------------------------|-------------------------------------------------------------------------------------|
|        |                                                                                           | is not entered at the prompt.                                                       |
| Setup  |                                                                                           | The system will boot, but access to Setup will be denied if the correct password is |
|        |                                                                                           | not entered at the prompt.                                                          |
| Note:  | To di                                                                                     | sable security, select PASSWORD SETTING at Main Menu and the                        |
|        | you v                                                                                     | vill be asked to enter password. Do not type anything and just pres                 |

you will be asked to enter password. Do not type anything and just press <Enter>, it will disable security. Once the security is disabled, the system will boot and you can enter Setup freely.

#### • System BIOS Shadow

It determines whether system BIOS will be copied to RAM or the system BIOS is always shadow to support LBA HDD.

| Enabled  | System shadow is enabled  |
|----------|---------------------------|
| Disabled | System shadow is disabled |

## • Video BIOS Shadow

It determines whether video BIOS will be copied to RAM, however, it is optional from chipset design. Video Shadow will increase the video speed.

| Enabled  | Video shadow is enabled  |
|----------|--------------------------|
| Disabled | Video shadow is disabled |

# 4.7 CHIPSET FEATURES SETUP

|                             | CHIPSE<br>AWAF | IN POINSA BIOS<br>IT FEATURES SETUP<br>ID SOFTWARE, INC. |
|-----------------------------|----------------|----------------------------------------------------------|
| Auto Configuration          | : Enabled      |                                                          |
| DRAM Timing                 | : 70 ns        |                                                          |
| DRAM RAS# Precharge<br>Time | : 4            |                                                          |
| DRAM R/W Leadoff<br>Timing  | : 7            |                                                          |
| Fast RAS To CAS Delay       | : 3            |                                                          |
| DRAM Read Burst             | :              |                                                          |
| (EDO/FP)                    | x222/x333      |                                                          |
| DRAM Write Burst Timing     | : x333         |                                                          |
| Fast MA to RAS# Delay       | : 1            |                                                          |
| Fast EDO Path Select        | : Disabled     |                                                          |

Expert Board

| Refresh RAS# Assertion<br>ISA Bus Clock                                  | :5 Clks<br>:PCICLK/4            |                |                                                  |                                 |          |
|--------------------------------------------------------------------------|---------------------------------|----------------|--------------------------------------------------|---------------------------------|----------|
| System BIOS Cacheable<br>Video BIOS Cacheable<br>8 Bit I/O Recovery Time | : Disabled<br>: Disabled<br>: 1 |                |                                                  |                                 |          |
| 16 Bit I/O Recovery Time                                                 | : 1                             | ES<br>C        | : Quit                                           | ↑↓→←                            | : Select |
| Memory Hole At 15M-16M                                                   | : Disabled                      | F1             | : Help                                           | PU/PD/+/<br>-                   | : Modify |
| Peer Concurrency                                                         | : Enabled                       | F5<br>F6<br>F7 | : Old Values<br>: Load BIOS De<br>: Load Setup D | (Shift)F2<br>efaults<br>efaults | : Color  |

# **4.8 POWER MANAGEMENT SETUP**

The Power management setup will appear on your screen like this:

| Power             | : Disable   | ** Pow | er Down &        | Resume   | Events | ** |
|-------------------|-------------|--------|------------------|----------|--------|----|
| Management        |             |        |                  |          |        |    |
| PM Control by     | : Yes       | IRQ3   | (COM2)           | : ON     |        |    |
| APM               |             |        |                  |          |        |    |
| Video Off Method  | : V/H SYNC+ | IRQ4   | (COM1)           | : ON     |        |    |
|                   | Blank       |        |                  |          |        |    |
| MODEM Use IRQ     | : 3         | IRQ5   | (LPT2)           | : ON     |        |    |
|                   |             | IRQ6   | (Floppy          | : ON     |        |    |
|                   |             |        | Disk)            | <b>.</b> |        |    |
| Doze Mode         | : Disable   | IRQ7   | (LPT1)           | : ON     |        |    |
| Standby Mode      | : Disable   | IRQ8   | (RIC             | : OFF    |        |    |
| Owner of Maria    | Disable     |        | Alarm)           |          |        |    |
| Suspend Mode      | : Disable   | IRQ9   | (IRQ2            | : ON     |        |    |
|                   | Dischla     |        | Reair)           |          |        |    |
| HDD Power Down    | Disable     | IRQ1   | (Reserved        | : ON     |        |    |
|                   |             |        | )<br>(Decemied   |          |        |    |
|                   |             |        | (Reserved        | . UN     |        |    |
| ** Wake Un Events | In Doze &   |        | )<br>(PS/2       | · ON     |        |    |
| Standby **        | III DOZE &  | 2      | (1 3/2<br>Mouse) | . 011    |        |    |
|                   | · ON        |        | (Coproces        | · ON     |        |    |
| Event)            | . 01        | 3      | (Coproces        | . 011    |        |    |
| IRO4 (Wake-up     | · ON        |        | (Hard            | · ON     |        |    |
| Event)            |             | 4      | Disk)            | . 011    |        |    |
| IRO8 (Wake-up     | · OFF       | IRQ1   | (Reserved        | · ON     |        |    |
| Event)            |             | 5      | )                |          |        |    |
|                   |             | -      | /                |          |        |    |

ROM PCI/ISA BIOS POWER MANAGEMENT SETUP AWARD SOFTWARE, INC.

**ExpertBoard** 

EXP8661 User's Manual

| IRQ12 (Wake-up<br>Event) | : ON |         |                        |                                              |          |
|--------------------------|------|---------|------------------------|----------------------------------------------|----------|
|                          |      | ES<br>C | : Quit                 | $\uparrow \downarrow \rightarrow \leftarrow$ | : Select |
|                          |      | F1      | : Help                 | PU / PD / +<br>/ -                           | : Modify |
|                          |      | F5      | : Old<br>Values        | (Shift)F2                                    | : Color  |
|                          |      | F6      | : Load BIC<br>Defaults | DS                                           |          |
|                          |      | F7      | : Load Set<br>Defaults |                                              |          |

# • Power Management

This category determines how much power consumption for system after selecting below items. Default value is Disable. The following pages tell you the options of each item & describe the meanings of each options.

| ITEM                    | OPTIONS        | DESCRIPTIONS                                                                                                    |  |  |  |  |  |
|-------------------------|----------------|----------------------------------------------------------------------------------------------------|--|--|--|--|--|
| A. Power                | 1. Disable     | Global Power Management will be                                                                                                    |  |  |  |  |  |
| Management              |                | disabled                                                                                                    |  |  |  |  |  |
|                         | 2. User Define | Users can configure their own power management                                                                                                    |  |  |  |  |  |
|                         | 3. Min Saving  | Pre-defined timer values are used<br>such that all timers are in their MAX<br>value                                                                                                    |  |  |  |  |  |
|                         | 4. Max Saving  | Pre-defined timer values are used such that all timers MIN value                                                                                                    |  |  |  |  |  |
| B. PM Control by<br>APM | 1. No          | System BIOS will ignore APM when<br>power managing the system                                                                                                    |  |  |  |  |  |
|                         | 2. Yes         | System BIOS will wait for APM's<br>prompt before it enter any PM mode<br>e.g. DOZE, STANDBY or SUSPEND<br>Note: If APM is installed, & if there is<br>a task running, even the timer is time |  |  |  |  |  |

Expert Board

|                     |                      | out, the APM will not prompt the BIOS<br>to put the system into any power<br>saving mode!                         |
|---------------------|----------------------|----------------------------------------------------------------------------------------------------|
|                     |                      | Note: – if APM is no installed, this<br>option has no effect                                                      |
| C. Video Off Option | 1. Always On         | System BIOS will never turn off the<br>screen                                                                     |
|                     | 2. Suspend -> Off    | Screen off when system is in<br>SUSPEND mode                                                                      |
|                     | 3. Susp, Stby -> Off | Screen off when system is in<br>STANDBY or SUSPEND mode                                                           |
|                     | 4. All Modes -> Off  | Screen off when system is in DOZE,<br>STANDBY or SUSPEND mode                                                     |
|                     |                      | Note: The M/B markers are<br>recommended to fix this item to<br>(2) or (3) & hidden it by using<br>MODBIN Utility |

# 4.9 PNP/PCI CONFIGURATION SETUP

You can manually configurate the PCI Device's IRQ. The following pages tell you the options of each item & describe the meanings of each options.

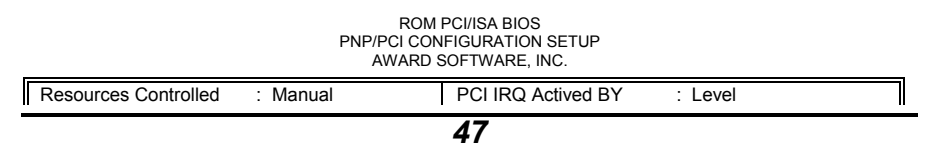

**ExpertBoard** 

| By<br>Reset C                                                | onfiguration                                                            | : Disabled                                                                                        | PCI ID         | E IRQ Map To             |      | : PCI-A    | UTO           |
|--------------------------------------------------------------|-------------------------------------------------------------------------|---------------------------------------------------------------------------------------------------|----------------|--------------------------|------|------------|---------------|
| IRQ-3                                                        | assigned to                                                             | : Legacy ISA                                                                                      | Prima<br>Secor | ary IDE INT<br>ndary IDE | #    | : A<br>: B |               |
| IRQ-4<br>IRQ-5<br>IRQ-7<br>IRQ-9<br>IRQ-<br>10<br>IRQ-<br>11 | assigned to<br>assigned to<br>assigned to<br>assigned to<br>assigned to | : Legacy ISA<br>: PCI/ISA PnP<br>: PCI/ISA PnP<br>: PCI/ISA PnP<br>: PCI/ISA PnP<br>: PCI/ISA PnP |                |                          |      |            |               |
| IRQ-<br>12<br>IRQ-                                           | assigned to assigned to                                                 | : PCI/ISA PnP<br>: PCI/ISA PnP                                                                    |                |                          |      |            |               |
| 14<br>IRQ-<br>15                                             | assigned to                                                             | : PCI/ISA PnP                                                                                     |                |                          |      |            |               |
| DMA-<br>0                                                    | assigned to                                                             | : PCI/ISA PnP                                                                                     |                |                          |      |            |               |
| DMA-                                                         | assigned to                                                             | : PCI/ISA PnP                                                                                     | ES             | : Quit                   | ↑↓–; | ≁          | : Select Item |
| DMA-                                                         | assigned to                                                             | : PCI/ISA PnP                                                                                     | F1             | : Help                   | PU/F | PD/+/ -    | : Modify      |
| DMA-                                                         | assigned to                                                             | : PCI/ISA PnP                                                                                     | F5             | : Old<br>Values          | (S   | hift)F2    | : Color       |
| DMA-                                                         | assigned to                                                             | : PCI/ISA PnP                                                                                     | F6             | : Load BIOS              |      |            |               |
| DMA-<br>7                                                    | assigned to                                                             | : PCI/ISA PnP                                                                                     | F7             | : Load Setup<br>Defaults |      |            |               |

The following pages tell you the options of each item & describe the meanings of each options.

**ExpertBoard** 

# 4.10 INTEGRATED PERIPHERALS

ROM PCI/ISA BIOS INTEGRATED PERIPHERALS AWARD SOFTWARE, INC.

| IDE HDD Block MODE<br>IDE Primary Master PIO<br>IDE Primary Slave PIO                  | : Enabled<br>: Auto<br>: Auto               |                |                                                 |                                              |          |
|----------------------------------------------------------------------------------------|---------------------------------------------|----------------|-------------------------------------------------|----------------------------------------------|----------|
| IDE Secondary Master<br>PIO                                                            | : Auto                                      |                |                                                 |                                              |          |
| IDE Secondary Slave PIO                                                                | : Auto                                      |                |                                                 |                                              |          |
| On-Chip Primary PCI<br>IDE                                                             | : Enabled                                   |                |                                                 |                                              |          |
| On-Chip Secondary PCI<br>IDE                                                           | : Enabled                                   |                |                                                 |                                              |          |
| PCI Slot IDE 2nd Channel                                                               | : Enabled                                   |                |                                                 |                                              |          |
| USB Controller                                                                         | : Disabled                                  |                |                                                 |                                              |          |
| Onboard FDD Controller<br>Onboard Serial Port 1<br>Onboard Serial Port 2<br>UART2 Mode | : Enabled<br>: Auto<br>: Auto<br>: Standard |                |                                                 |                                              |          |
| Onboard Parallel Port                                                                  | : 378/IRQ7                                  |                |                                                 |                                              |          |
| Onboard Parallel Mode                                                                  | : SPP                                       | ES<br>C        | : Quit                                          | $\uparrow \downarrow \rightarrow \leftarrow$ | : Select |
|                                                                                        |                                             | F1             | : Help                                          | PU/PD/+/                                     | : Modify |
|                                                                                        |                                             | F5<br>F6<br>F7 | : Old Values<br>: Load BIOS D<br>: Load Setup D | (Shift)F2<br>efaults<br>)efaults             | : Color  |

Expert Board

# 4.11 PASSWORD SETTING

ROM PCI/ISA BIOS CMOS SETUP UTILITY AWARD SOFTWARE, INC.

| STANDARD CMOS SETU                                   | IP              | INTEG                                        | INTEGRATED PERIPHERALS |         |  |  |
|------------------------------------------------------|-----------------|----------------------------------------------|------------------------|---------|--|--|
| BIOS FEATURES SETUP                                  | ,               | SUPE                                         | SUPERVISOR PASSWORD    |         |  |  |
| CHIPSET FEATURES SE                                  | TUP             | USER                                         | PASSWORD               | )       |  |  |
| POWER MANAGEMENT                                     | SETUP           | IDE HI                                       | IDE HDD AUTO DETECTION |         |  |  |
| PNP/PCI CONFIRURATIO                                 | <u>N</u>        | HDD L                                        | HDD LOW LEVEL FORMAT   |         |  |  |
| LOAD BIOS DEFAULT                                    | Enter Password: |                                              |                        | T SETUP |  |  |
| LOAD SETUP DEFAULTS                                  | 3               | EXIT \                                       | EXIT WITHOUT SAVING    |         |  |  |
| Esc : Quit                                           |                 | $\uparrow \downarrow \rightarrow \leftarrow$ | : Select It            | em      |  |  |
| F1 : Save & Exit Setup (Shift)F2 : Change Color<br>0 |                 |                                              |                        |         |  |  |
| Change /set /Disable Password                        |                 |                                              |                        |         |  |  |

When you select this function, the following message will appear at the center of the screen to assist you in creating a password.

## ENTER PASSWORD:

Type the password, up to eight characters, and press <Enter>. The password typed now will clear any previously entered password from CMOS memory. You will be asked to confirm the password. Type the password again and press <Enter>. You may also press <Esc> to abort the selection and not enter a password.

Expert Board

To disable password, just press <Enter> when you are prompted to enter password. A message will confirm the password being disabled. Once the password is disabled, the system will boot and you can enter Setup freely.

PASSWORD DISABLED.

If you select System at Security Option of BIOS Features Setup Menu, you will be prompted for the password every time the system is rebooted or any time you try to enter Setup. If you select Setup at Security Option of BIOS Features Setup Menu, you will be prompted only when you try to enter Setup.

# 4.12 IDE HDD AUTO DETECTION

The Enhance IDE features was included in all Award BIOS. Below is a brief description of this feature.

1. Setup Changes

<I> Auto-detection

- BIOS setup will display all possible modes that supported by the HDD including NORMAL, LBA & LARGE.
- If HDD does not support LBA modes, no 'LBA'option will be shown.
- If no of cylinders is less than or equal to 1024, no 'LARGE' option will be show.
- Users can select a mode which is appropriate for them.

ROM PCI/ISA BIOS CMOS SETUP UTILITY AWARD SOFTWARE, INC.

Expert Board

| HARD           | DISKS                                                  | TY              | PE    | SIZE    | CYLS      | 6 HE     | EAD     | PREC     | OMF   | 5     | LAND | Z  |
|----------------|--------------------------------------------------------|-----------------|-------|---------|-----------|----------|---------|----------|-------|-------|------|----|
| SECT<br>Primar | <u>OR M</u><br>ry Master                               | <u>ODE</u><br>: | 1:    | 282     | 621       | 64       |         | 0        |       | 2483  |      | 63 |
| LBA<br>Prin    |                                                        | ç               | Selec | t Prima | arv Slave | e On     | tion (N | l = Skin | ) · N | 1     |      |    |
|                |                                                        | 617             | 70.00 |         |           | יי<br>אר |         |          | .,    | דחאי  |      |    |
| SE             | ECTOR                                                  | MOD             | E     | CTLS    | ΠΕΑΙ      | 5        | PRE     | COMP     | LF    | AINDZ |      |    |
| 1<br>N(        | (Y)<br>DRMAL                                           | 0               | 0     | (       | 0         |          | 0       |          | 0     |       | 0    |    |
| N              | Note: Some OSes (like SCO-UNIX) must use "NORMAL " for |                 |       |         |           |          |         |          |       |       |      |    |
|                |                                                        |                 |       |         |           |          |         |          |       |       |      |    |
|                |                                                        |                 |       |         | — ES      | C:       |         |          |       |       |      |    |

**ExpertBoard** 

# RMA FORM

| When the motherboard can<br>describe related<br>situations. If the space is n<br>separate paper. | <i>'hen the motherboard can not work well, please fill up this form to scribe related tuations. If the space is not enough to use, you can attach paper.</i> |                      |          |  |
|--------------------------------------------------------------------------------------------------|----------------------------------------------------------------------------------------------------|----------------------|----------|--|
| MODEL:                                                                                           | N                                                                                                    | IODEL NO:            |          |  |
| HARDWARE                                                                                         |                                                                                                    |                      |          |  |
| CPU : Brand<br>MHz                                                                               | , Model                                                                                                    | , Speed              |          |  |
| CD-PROCESSOR: Brand                                                                              | , Model                                                                                                    | . , ,                | Speed    |  |
| MHZ<br>SIMM: Brand, Sţ<br>pcs.Total MB                                                           | beed                                                                                                    | ns, Q'ty             |          |  |
| CACHE: Brand                                                                                     | , Speed                                                                                                    | ns,Total             |          |  |
| K TAG RAM: Brand BIOS DATA CODF                                                                  | , Speed                                                                                                    | ns                   |          |  |
| SYSTEM SPEED RUNNING                                                                             | N                                                                                                    | IHz                  |          |  |
| VIDEO CARD: Chip<br>Bus                                                                          | , RAM                                                                                                    | , VGA Mod<br>or PCI) | <u>e</u> |  |
| OTHER ADD-ON CARDS:                                                                              |                                                                                                    |                      |          |  |
| SOFTWARE                                                                                         |                                                                                                    |                      |          |  |
| OPERATING SYSTEMVERSION                                                                          |                                                                                                    |                      |          |  |
| SOFTWARE PROGRAM                                                                                 |                                                                                                    |                      |          |  |
| If you change BIOS SETUP, please describe the changes:                                           |                                                                                                    |                      |          |  |
| <a>ERROR</a>                                                                                     |                                                                                                    |                      |          |  |
| □HANG UP<br>□FLOPPY R/W ERROR                                                                    | □NO SCREEN                                                                                                    |                      |          |  |
| □HARD DISK R/W ERROR<br>□OTHER                                                                   |                                                                                                    | DRY ERROR            |          |  |
|                                                                                                  |                                                                                                    |                      |          |  |

<B>ERROR MESSAGES ON YOUR SCREEN (PLEASE SHOW US THE WHOLE SENTENCE)

<C>PROBLEM DESCRIPTION

**ExpertBoard**